# 白黒モード ユーザマニュアル

本手順書は、KX Driver Ver4.2の新機能である白黒モードの設定方法を記載しております。 KX Driver Ver4.2 未満のドライバを使用されている場合は、Ver4.2 にアップ グレードしてください。

なお、本手順書は指定が無い場合、Windows XPの画面を使用しております。

| 1. | 白黒モードとは?     | 1 |
|----|--------------|---|
| 2. | 設定方法         | 2 |
| З. | その他特記事項・制限事項 | 3 |

### 1. 白黒モードとは?

カラープリンタをご使用の企業などで、カラー印刷のみを禁止・制限したい場合に便利な機能で す。管理者があらかじめ白黒モードをチェックしておくことにより、そのドライバからはカラー 印刷ができなくなり、白黒印刷よりもコストがかかるカラー印刷を禁止する運用が可能になりま す。

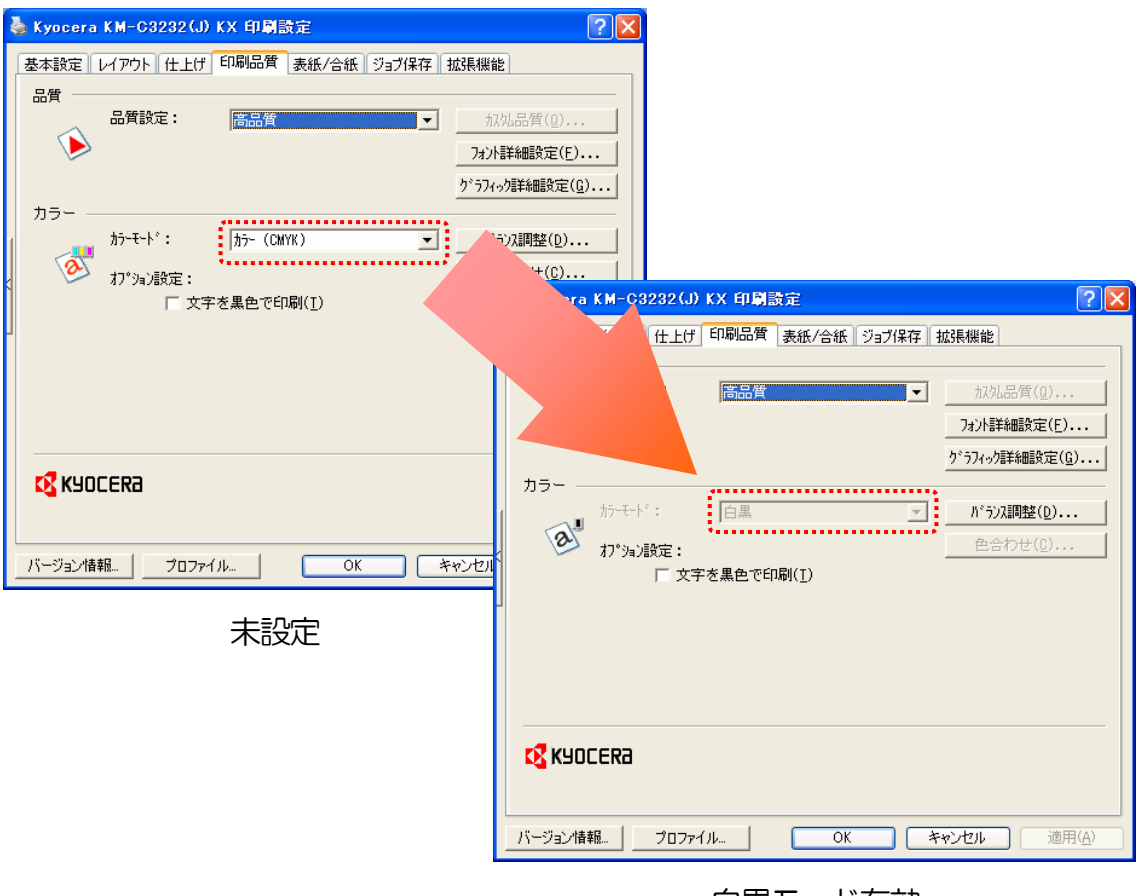

白黒モード有効

# 2. 設定方法

以下の設定を行うことで白黒モードを設定できます。

1. プリンタウィンドウを表示させます。 Windows XP の場合 [スタート]—[プリンタとFAX]をクリック

Windows Vista の場合 [スタート]---[コントロールパネル]---[ハードウェアとサウンド]より [プリンタ(R)]をクリック

#### 2. 【プリンタのプロパティ】画面

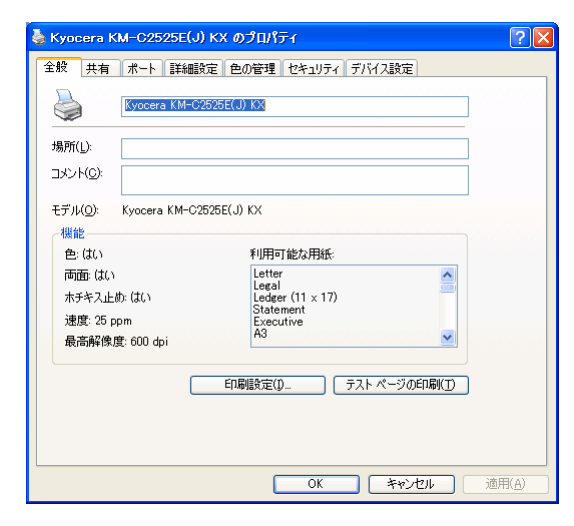

白黒モードを設定するプリンタを選択し、「プリンタのプロパティ」を表示させます。

#### !注意!

カラープリンタドライバを選択してください。 モノクロプリンタドライバでは設定することが できません。

## 3. 【デバイス設定】画面

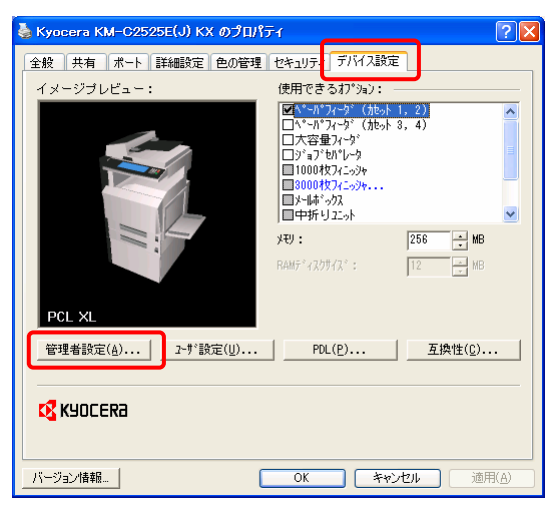

「デバイス設定」タブをクリックし、デバイス 設定画面を表示させます。

デバイス設定画面内にある

管理者設定(A)…をクリックします。

#### 4. 【管理者設定】画面

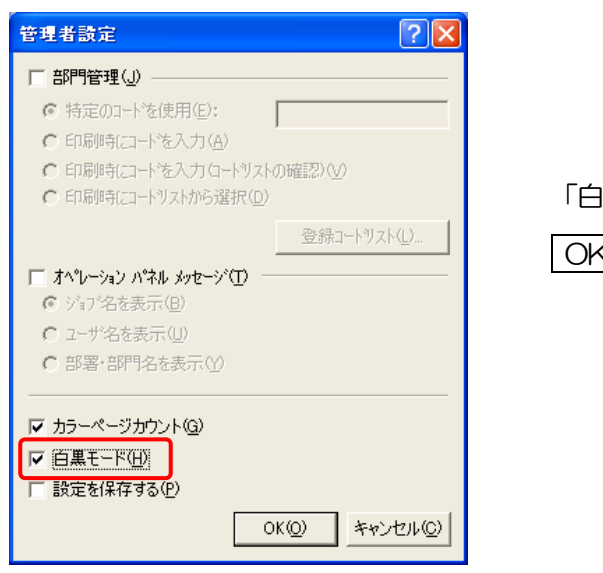

「白黒モード(H)」をチェックし、 OK(O) をクリックします。

5. 以上で設定は完了です。

#### \*参考\*

「設定を保存する(P)」をチェックすることで、現在の設定内容をパスワードでロックする ことができます。

ユーザに設定変更をさせたくない場合、チェックしていただくと有効に使用することが できます。

#### 3. その他特記事項・制限事項

白黒モード機能の特記事項・制限事項を以下に記載します。

Output to PDF 機能を使用すると自動的に解除されます。
(Output to PDF 機能を解除しても設定は元には戻りません。)